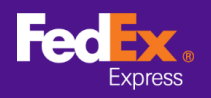

## Follow the instructions below to transfer commodity information from FedEx Ship Manager<sup>™</sup> Software to FedEx Ship Manager<sup>™</sup> at fedex.com

Note: Below instructions only apply to FedEx Ship Manager<sup>™</sup> Software Version 12 and above. For version below 12, please contact technical hotline for migration support.

| 🖦 FedEx Ship Manager      | Software                                        |                    | - 0                                             | ×    |
|---------------------------|-------------------------------------------------|--------------------|-------------------------------------------------|------|
| File Edit Ship Track      | /History Pickup Databases Reports Setup Message | 2                  | H                                               | lelp |
|                           |                                                 |                    |                                                 |      |
|                           | Ship Track/History Pickup Export                | Documents Dat      | abases Preferences Reports                      |      |
| Message SH                | hip Return Shipments in Progress Shipment Histo | ry Upload Data     | (?) Quick                                       | Hel  |
| Sender Information        |                                                 | Shipment Details   |                                                 | _    |
| * Sender ID               | Testing Sender Edit                             | Shipping Date      | 29/07/2020 Shipment # 911110683009              |      |
| Company Name              | Testing Company                                 | * Service          | Select Service V Special Handling               |      |
| Contact Name              | Testing Contact Name                            | * Packaging        | Select Packaging V ShipAlert                    |      |
| First Phone #             | 1234567890                                      | Packages           | 1                                               |      |
| Country/Territory         | Hong Kong SAR, China                            |                    |                                                 |      |
| FedEx Account #           | 202702848                                       |                    |                                                 |      |
| Recipient Information     | 1                                               | * Total Weight     | 0.00 Kilograms ~                                |      |
| Recipientinomalon         | Single  Group                                   | Carriage Value     | 0.00 Select Currency V                          |      |
| Perintent ID              |                                                 | * Customs Value    | 0.00 * Purpose of Shipment Sold                 |      |
| neopierit ib              |                                                 | Shipment Reference | Include Return Label                            |      |
| Company Name              |                                                 | Department/Notes   |                                                 |      |
| * Countract Internet      | Salact Country/Tantiony                         | Shipment Contents  |                                                 |      |
| * Address 1               | Seccessing removes a                            | 10 JUL 1           | Shipment contains   Documents Only  Commodities |      |
| Address 2                 |                                                 | Description        |                                                 |      |
| Address 3                 |                                                 |                    |                                                 |      |
| * Chu / Pantal anda       |                                                 |                    |                                                 |      |
| City / Postal Code        |                                                 |                    | ×                                               | _    |
| t C-t Divers              |                                                 | Electronic Trade D | ocs Post-Shipment Add Documents                 |      |
| VAT/Custeme ID/EIN #      | Ext                                             |                    |                                                 |      |
| ShipAlert email to        |                                                 |                    |                                                 |      |
|                           | Save in/Undate Address Book                     | Billing Details    |                                                 | _    |
|                           |                                                 |                    | Bill shipment to (None) V Account #             |      |
|                           |                                                 | * Bill Dutie       | s and Taxes to (None) ~ Account #               |      |
| * Please Complete the Mar | ndatory Fields                                  | Sauce              | Preview Cancel Chin                             | -    |
| Cany info over to next :  | shipment                                        | Save               | Cancei Snip                                     |      |
|                           |                                                 |                    |                                                 |      |

#### **STEP 1.** Launch FedEx Ship Manager<sup>™</sup> Software

#### **STEP 2.** Select File tab in Top Menu and Select "Export to FSM@fedex.com"

| <ul> <li>FedEx Ship Manager</li> </ul> | Software                                      |                    |                     |                      |                 | - 0               | ×       |
|----------------------------------------|-----------------------------------------------|--------------------|---------------------|----------------------|-----------------|-------------------|---------|
| le Edit Ship Track                     | /History Pickup Databases Reports Setup Messa | ge                 |                     |                      |                 |                   | Help    |
| Import / Export te                     | emplates                                      |                    |                     |                      |                 |                   |         |
| Export to FSM@fe                       | edex.com                                      |                    |                     |                      |                 |                   |         |
| Exit                                   | ck/History Pickup Expor                       | t Documents Da     | abases P            | references Rep       | orts            |                   |         |
| Message                                | hip Return Shipments in Progress Shipment His | tory Upload Data   |                     |                      |                 | (?) <u>Q</u>      | uick He |
| ender Information                      |                                               | Shipment Details   |                     |                      |                 |                   |         |
| * Sender ID                            | Testing Sender Edit                           | Shipping Date      | 29/07/2020          |                      | Shipment # 911  | 110683009         | J       |
| Company Name                           | Testing Company                               | * Service          | Select Service      |                      | ~ _             | Special Handlin   | g       |
| Contact Name                           | Testing Contact Name                          | * Packaging        | Select Packaging    |                      | ~               | ShipAlert         |         |
| First Phone #                          | 1234567890                                    | Packages           | 1 🜲                 |                      |                 |                   |         |
| Country/Territory                      | Hong Kong SAR, China                          |                    |                     |                      |                 |                   |         |
| FedEx Account #                        | 202702848                                     |                    |                     |                      |                 |                   |         |
|                                        |                                               | * Total Weight     | 0.00                | Kilograms 🗸          |                 |                   |         |
| ecipient intormator                    | Single Group                                  | Carriage Value     | 0.00                | Select Currency      | ~               |                   |         |
|                                        |                                               | * Customs Value    | 0.00                | * Purpose of Shipmen | Sold            |                   |         |
| Recipient ID                           | Edit                                          | Shipment Reference |                     |                      |                 | Include Return La | sbel [  |
| Company Name                           |                                               | Department/Notes   |                     |                      |                 |                   |         |
| Contact Name                           |                                               | Shipment Contents  | 1                   |                      |                 |                   |         |
| * Country/Territory                    | Select Country/Territory V                    |                    | Shipmer             | nt contains          | ts Only 🔘 Commo | dities            |         |
| - Address I                            |                                               | * Description      |                     |                      |                 | ^ <u></u>         |         |
| Address 2                              |                                               |                    |                     |                      |                 |                   |         |
| Address 3                              |                                               |                    |                     |                      |                 |                   |         |
| * City / Postal code                   |                                               |                    |                     |                      |                 | $\sim$            |         |
|                                        |                                               | Electronic Trade   | Docs                | Post-Shipme          | ent A           | dd Documents      |         |
| * First Phone                          | Ext                                           |                    |                     |                      |                 |                   | _       |
| AT/Customs ID/EIN #                    |                                               |                    |                     |                      |                 |                   |         |
| J ShipAlert email to                   |                                               | Billing Details    |                     |                      |                 |                   |         |
|                                        | Save in/Update Address Book                   |                    | Bill shipment to (N | lone) 🗸              | Account #       |                   |         |
|                                        |                                               | * Bill Duti        | es and Taxes to 🕅   | lone) 🗸              | Account #       |                   |         |
| lease Complete the Mar                 | ndatory Fields Documents                      | Save               |                     | Preview              | Cancel          | Shin              |         |
| Carry into over to next                | snipment                                      |                    |                     |                      |                 | omp               | _       |

1/4

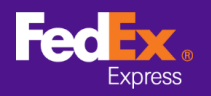

**STEP 3.** Click on the arrow next to the Select Template field and choose a category from the drop-down menu (For example: FSM@fedex.com - Export Commodity Template for Commodity)

| plate                     |                                                                                                    |
|---------------------------|----------------------------------------------------------------------------------------------------|
| Select Template:<br>Type: | Select template Select template FSM@fedex.com - Export Recipient Template for Recipient FSM@fedex.com - Export Commodity Template for Commodity FSM@fedex.com - Export Sender Template for Sender FSM@fedex.com - Export Broker Template for Broker |
| File Name:                | Browse                                                                                                    |
| us Report                 |                                                                                                    |
| Records Exported =        | 0 Records Unsuccessful = 0                                                                                                    |

STEP 4. Click Browse and Enter a new file name for exporting commodity information

| Select Template:   | FSM@fedex.com - Export Commodity Template for Commodity $\checkmark$ |  |
|--------------------|----------------------------------------------------------------------|--|
| Type:              | Export                                                               |  |
|                    |                                                                      |  |
|                    |                                                                      |  |
|                    |                                                                      |  |
|                    |                                                                      |  |
| File Name:         | D:\commodity.csv Browse                                              |  |
|                    |                                                                      |  |
| atus Report        |                                                                      |  |
| Records Exported = | 0 Records Unsuccessful = 0                                           |  |
|                    |                                                                      |  |
|                    |                                                                      |  |
|                    |                                                                      |  |

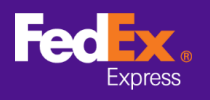

**STEP 5.** When the pop-up message confirms "Records exported", click OK

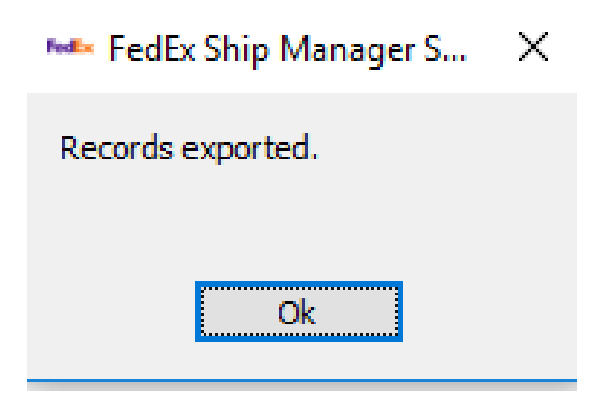

**STEP 6.** Login to FedEx Global Trade Manager and select "Product Profiles"

| Feelex Ship *                    | Track • Manage My Account • Learn •                                                                          |
|----------------------------------|----------------------------------------------------------------------------------------------------|
|                                  | FedEx Global Trade Manager                                                                                   |
| Product Profiles                 | Select the tool you need or check more than one to combine several tools                                     |
| International Resource<br>Center | Find International Documents<br>Get help finding the necessary documents for<br>your international shipment. |

STEP 7. Select "Upload Products" from main tab to enter Select File page

| Product Profiles                                             |                                                             |                               |            |                            |                            |                               | Logout                       | t ?                    | Hel              | p 🔻       |
|--------------------------------------------------------------|-------------------------------------------------------------|-------------------------------|------------|----------------------------|----------------------------|-------------------------------|------------------------------|------------------------|------------------|-----------|
| My Product Profiles                                          | Upload Products                                             |                               |            |                            |                            |                               |                              |                        |                  |           |
| 1. Select File                                               | 2. Data Validation                                          |                               |            |                            |                            |                               |                              |                        |                  |           |
| You can upload your exte<br>(csv) file. Download a <u>cs</u> | ernal commodity databases<br>iv template or view details fr | s into your l<br>for uploadin | FedEx pro  | duct profil<br>dity inform | es by savir<br>ation. Fedl | ng the file a<br>Ex will stor | as a comma-<br>re up to 2000 | -separate<br>) product | ed-val<br>profil | ue<br>es. |
| You currently have store                                     | d 35 profiles. You will be ab                               | ble to uploa                  | ad 1965 ne | w profiles.                |                            |                               |                              |                        |                  |           |
| File to Upload<br>Choose file No file                        | chosen                                                      |                               |            |                            |                            |                               |                              |                        |                  |           |
| Upload                                                       |                                                             |                               |            |                            |                            |                               |                              |                        |                  |           |

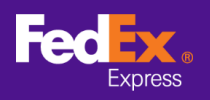

### HOW TO TRANSFER COMMODITY INFORMATION FROM SOFTWARE TO FEDEX.COM

# **STEP 8.** Click on "Choose File" button then select a file you exported previously (i.e.: commodity.csv) and click "Upload" button

| Product Profiles                                                                        |                                                                                                    | Lo                                                                                                    | j <u>out</u> ?             | Help 🔻                |
|-----------------------------------------------------------------------------------------|----------------------------------------------------------------------------------------------------|----------------------------------------------------------------------------------------------------|----------------------------|-----------------------|
| My Product Profiles                                                                     | Upload Products                                                                                      |                                                                                                    |                            |                       |
| 1. Select File                                                                          | 2. Data Validation                                                                                   |                                                                                                    |                            |                       |
| You can upload your ext<br>(csv) file. Download a <u>cs</u><br>You currently have store | ternal commodity databases in<br>sv template or view details for<br>ed 35 profiles. You will be able | nto your FedEx product profiles by saving the file as a com<br>uploading commodity information. FedEx will store up to 2<br>to upload 1965 new profiles. | ma-separate<br>DOO product | ed-value<br>profiles. |
| File to Upload<br>Choose file commo<br>Upload                                           | odity.csv                                                                                            |                                                                                                    |                            |                       |

**STEP 9.** Click on "My Product Profiles" tab to view commodities in the Globe Trade Manager

| Product Profiles    |                       |                           |                                  | Logo                           | ut 🥐 Help 🔻                         |
|---------------------|-----------------------|---------------------------|----------------------------------|--------------------------------|-------------------------------------|
| My Product Profiles | Upload Products       | Proc                      | luct/commodit<br>You             | ty profiles us<br>I can add up | ed: 3 profiles<br>to: 1997 profiles |
| View By: All Groups | ▼ Edit Groups         | ALL ABCD.<br>Yz           | EEGHIJK                          | LMNOPO                         | DRSTUVWX                            |
| Product Name        | ▲ Product Description | Country of<br>Manufacture | <u>Unit of</u><br><u>Measure</u> | <u>Unit</u><br><u>Value</u>    | Currency<br>Code                    |
| Apple               | Red Apple             | JP                        | KILOGRA<br>M                     |                                |                                     |
| book1               | Story Book            | HK                        | PIECES                           |                                |                                     |
| camera              | Digital Camera        | CN                        | UNIT                             |                                |                                     |
|                     |                       |                           |                                  |                                |                                     |